~ eラーニング研修システム(ステップアップトレーニング)へのログイン方法 ~

# 【操作方法】

- ① ラビーネットにログイン
  - アドレス: https://portal.rabbynet.zennichi.or.jp/

ラビーネットの ID とパスワードでログイン

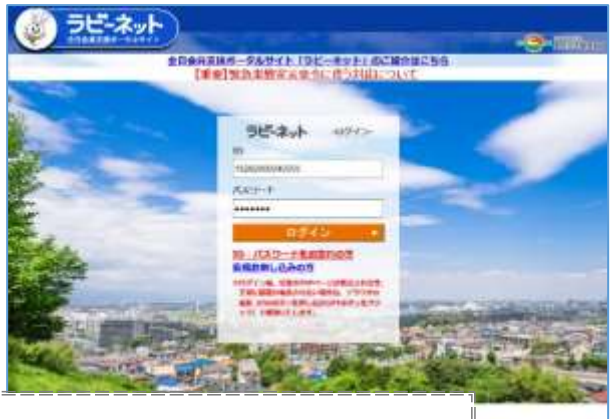

ラビーネットログイン ID・パスワードがご不明な方は、ログイン画面内<ID・パスワードをお忘れ の方>から FAX で再通知が可能です。FAX をお持ちでない方・送信が出来なかった方は 北海道本部事務局(TEL 011-232-0550)までお問い合わせください。

### ②「全日保証 e ラーニング研修」のアイコンをクリック

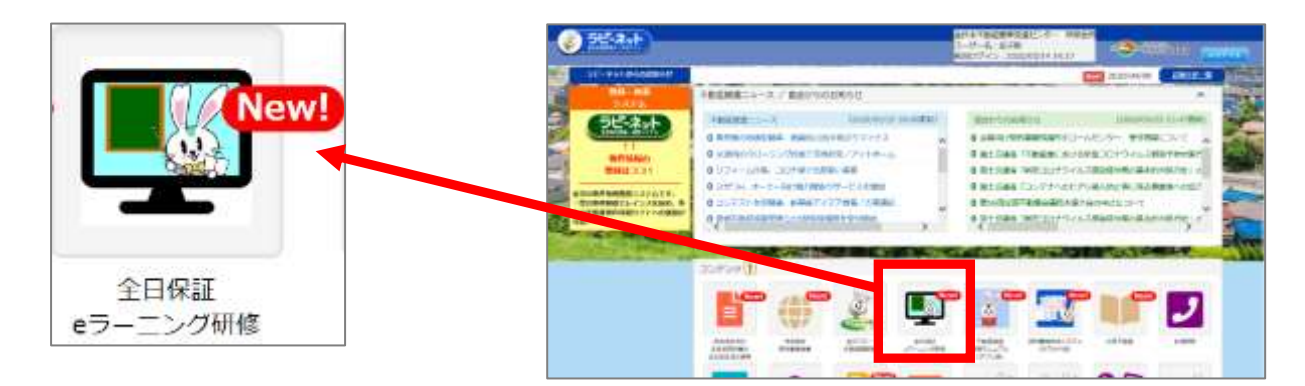

③ eラーニングステップアップトレーニングの受講は、「eラーニング受講」をクリックして進みます。

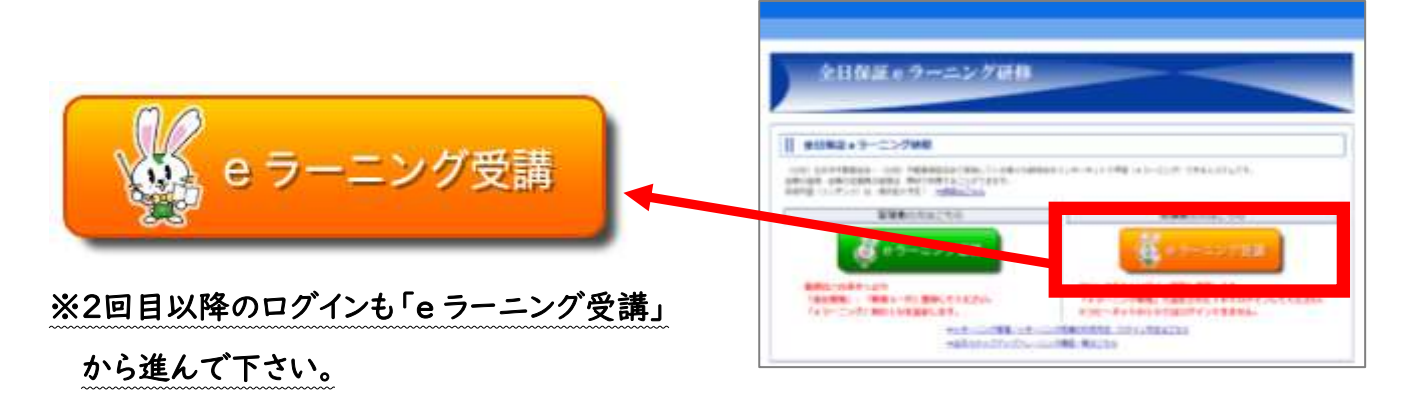

### ④「研修受講はこちら」から受講開始!

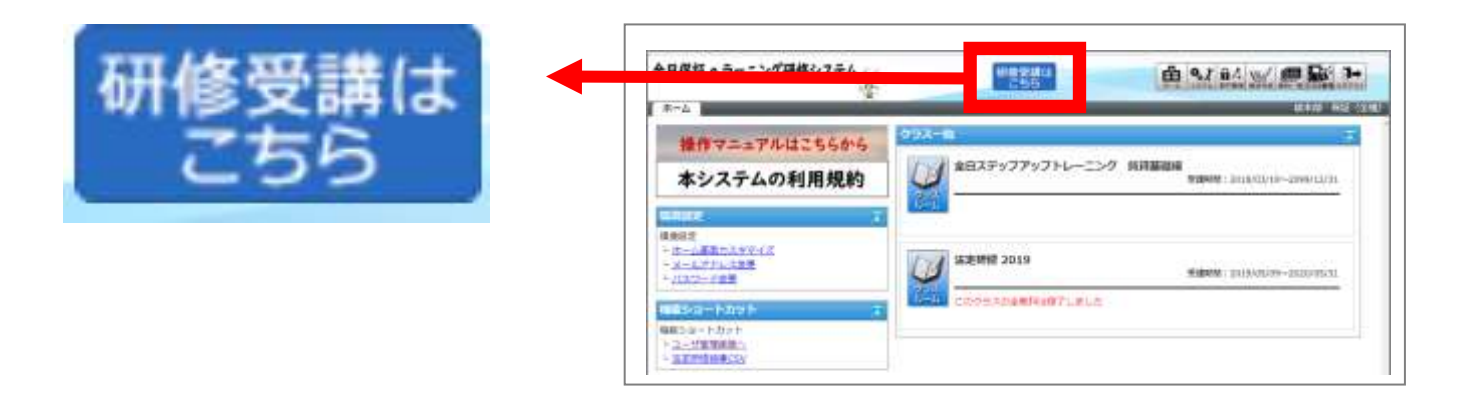

## ⑤ メニューより「全日ステップアップトレーニング 賃貸基礎編(民法改正)」を選択

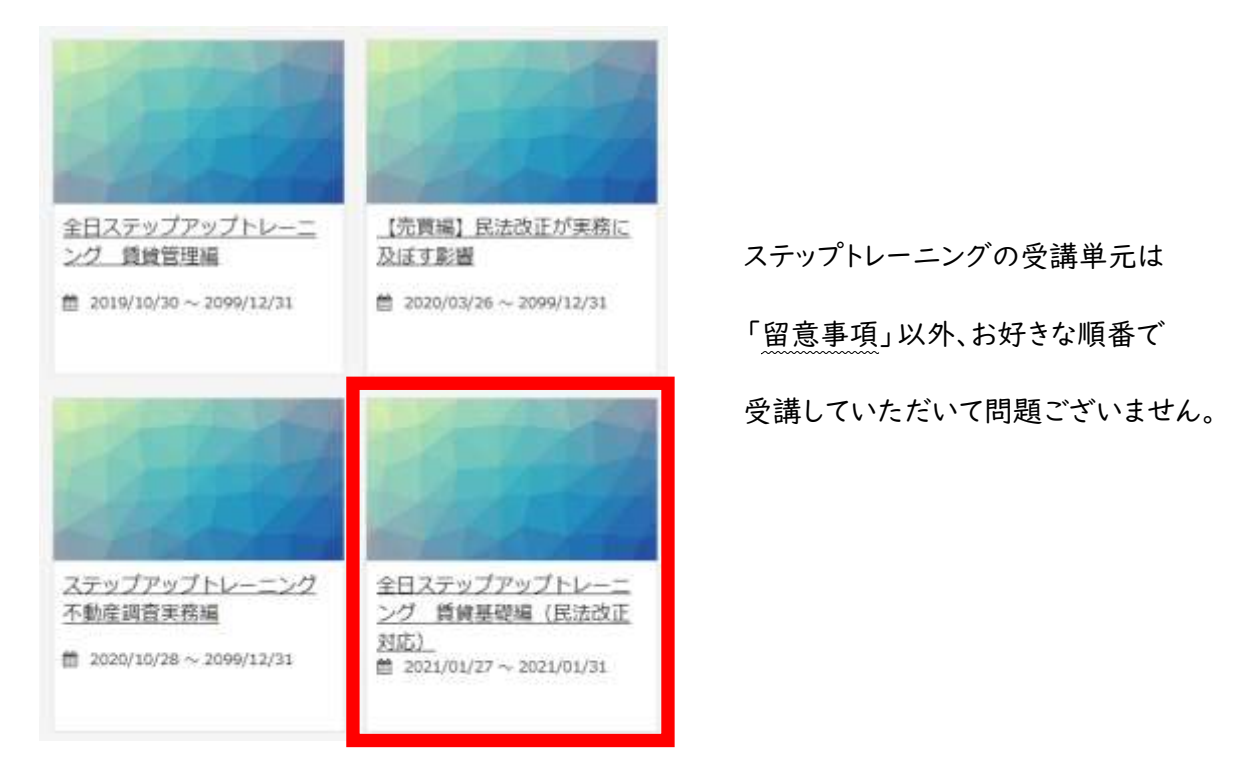

※以降の受講方法につきましては、「全日保証eラーニング研修システム」トップページより

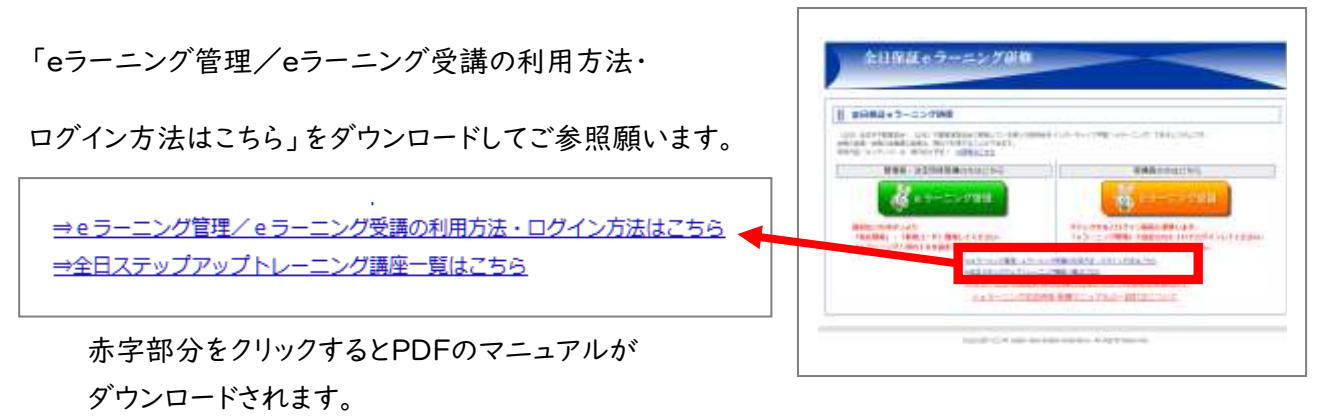

### ⑥ 受講完了の目印

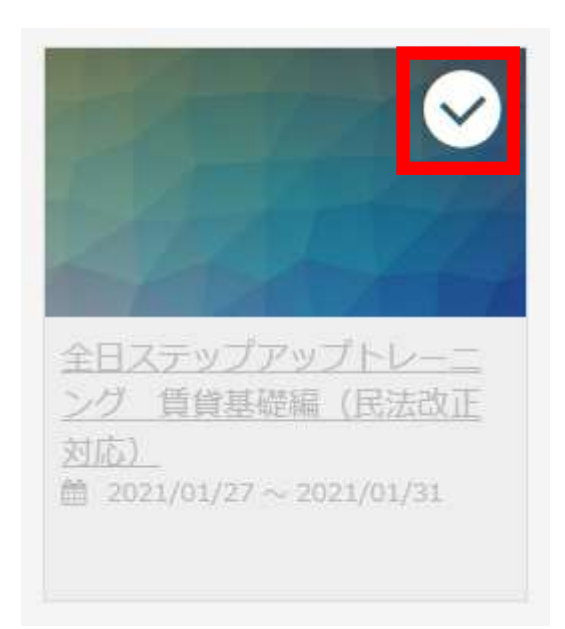

※「全日ステップアップトレーニング 賃貸基礎編(民法改正対応)」の右上にマークが表示された ら受講完了です。

### ※ eラーニングの受講が初めての方は「eラーニング管理」より会員管理者情報をご入力下さい。

### ↓初めてクリックしたときの画面

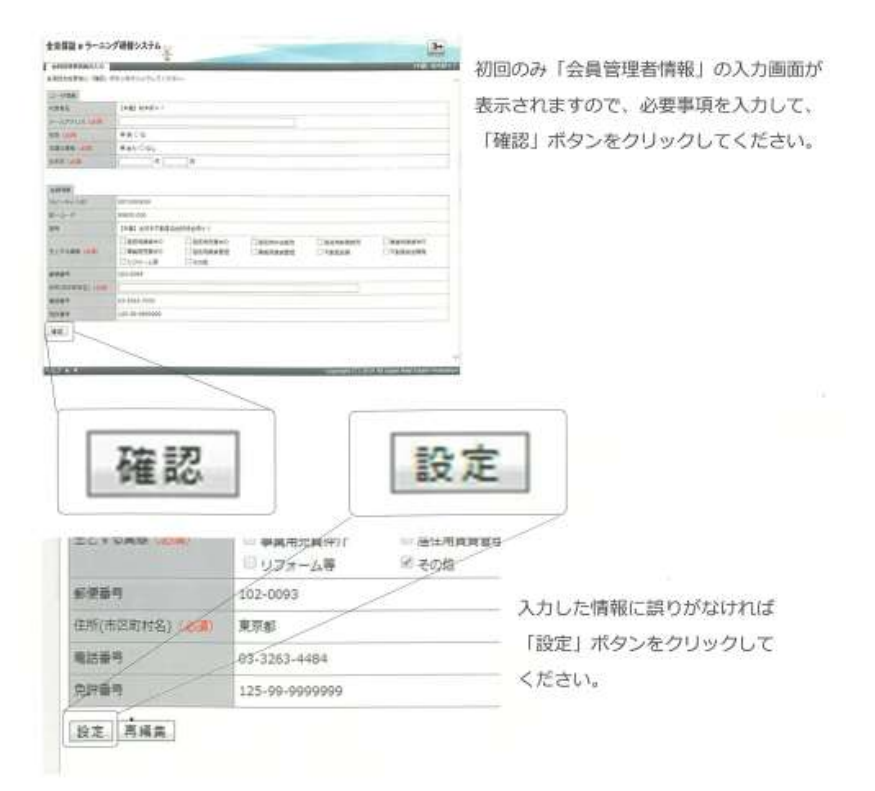